## Looking Up a Username and Password for a Parent or Student

- 1. From the **Start Page**, search to find the student.
- 2. In the Information section of the student menu, click on Modify Info.

| Family rep                  |         |                          |
|-----------------------------|---------|--------------------------|
| Graduation Requirement Set  |         |                          |
| Guardian Access, Allow      | ×       |                          |
| Guardian web ID             | OXX9911 | <br>Parent/Guardian      |
| Guardian web PW             | XXXX    |                          |
| Home Room                   |         |                          |
| Locker Combination          |         |                          |
| Locker Number               |         |                          |
| Lunch ID                    | 0       |                          |
| Part-Time Student Indicator | Г       |                          |
| Phone ID                    | 0       |                          |
| Student Access, Allow       | v       |                          |
| Student Web ID              | 0YYY88  | Student                  |
| Student Web PW              | XXII    | <sup>-</sup> Information |

## Printing a Parent Portal User Name and Password for One Student/Parent

- 1. From the **Start Page**, select the student.
- 2. In the **Enrollment** section of the student menu, click **Functions**.
- 3. Choose Print Reports for This Student.
- 4. In the Which report to print box, choose Parent Portal Letter.1 or Student Portal Letter.1 as needed.
- 5. Click Submit.

## Adding an E-mail Notification for a Second Parent/Guardian.

- 1. From the **Start Page**, select the student.
- 2. In the **Information** section of the student menu, click on **Parent/Guardian**.
- 3. Scroll down to enter the notification parameters and the e-mail addresses.

|                                   | Enter notification parameters.                                                                                                    |
|-----------------------------------|----------------------------------------------------------------------------------------------------|
| Parents/Guardian Automatic Ema    | il Reports                                                                                                    |
| Guardian is registered to receive | Summary of current grades and attendance<br>Detailed report of attendance<br>Detailed report showing all assignment scores for each class<br>School announcements<br>Balance Alert (Note: Will only be sent when a student is low on funds.) |
| How often?                        | Once a week                                                                                                    |
| Send now?                         | <b>v</b>                                                                                                    |
| Guardian's email address:         | aparent1@earth.net,aparent2@wind.net                                                                                                    |
|                                   | Enter e-mail addresses separa<br>by commas with NO spaces.                                                                                                    |